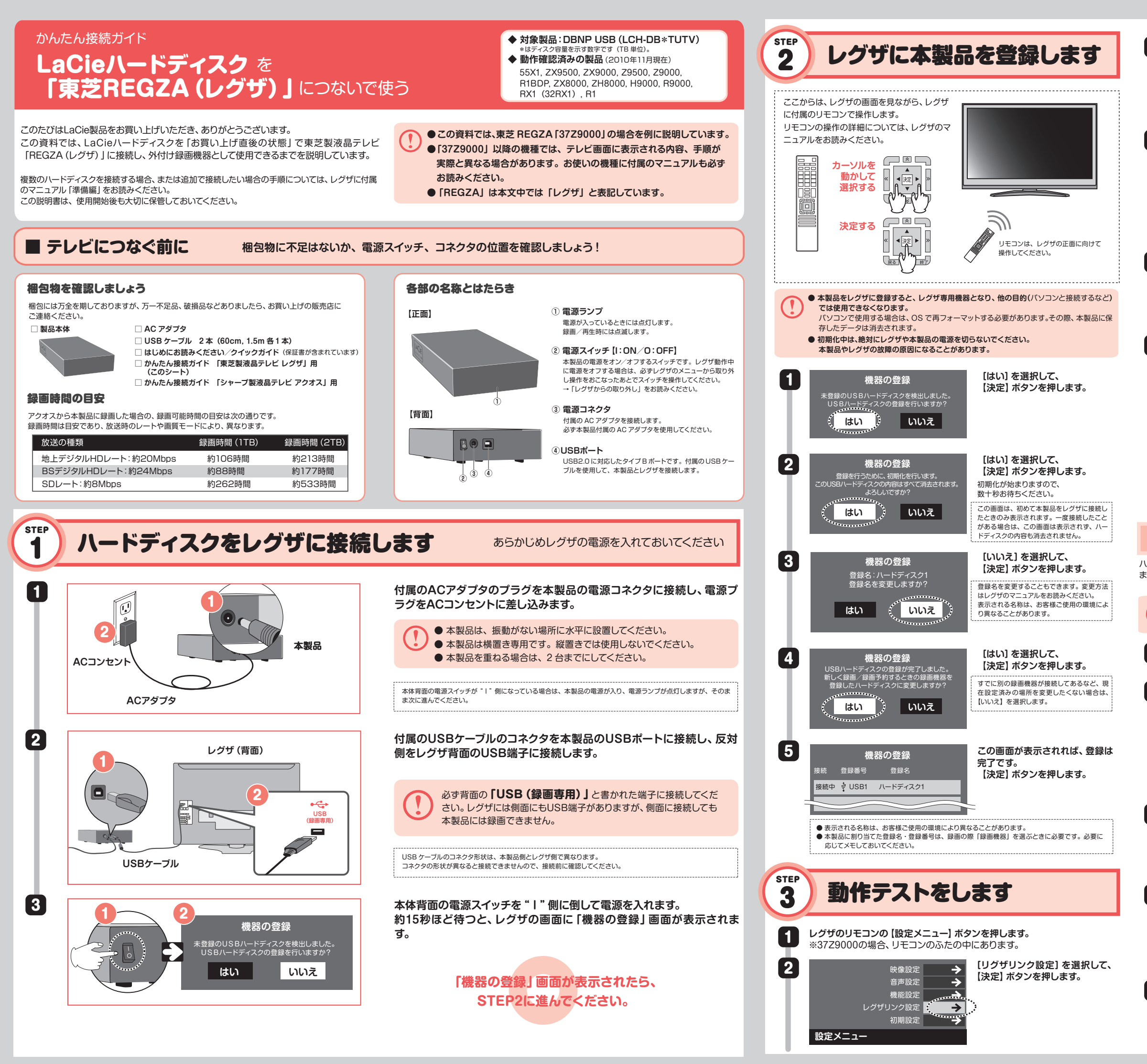

| 3                                                                                           | USB/\ードディスク設定<br>LAN/\ードディスク設定<br>SDメモリカード設定<br>参<br>録画再生設定<br>+<br>HDMI連動設定<br>・<br>・<br>レグザリンク設定                                                                                                    | , [USBハードディスク設定] を選択<br>して、【決定】 ボタンを押します。                                                                                                    |
|---------------------------------------------------------------------------------------------|----------------------------------------------------------------------------------------------------|----------------------------------------------------------------------------------------------------|
| 4                                                                                           | <ul> <li>今すぐニュース設定</li> <li>機器の登録</li> <li>●</li> <li>自動削除設定</li> <li>する</li> <li>省エネ設定</li> <li>通常モード</li> <li>機器の取りはすし</li> <li>動作テスト</li> <li>機器の初期化</li> <li>USBハードディスク設定</li> </ul>                                                                                                    | 【動作テスト】を選択して、【決定】<br>ボタンを押します。                                                                                                    |
| 5                                                                                           | 動作テスト<br>接続 登録番号 動作 登録名<br>接続中 V USB1 動作中 ハードディスク1                                                                                                    | 接続したハードディスクを選択し<br>て、[決定] ボタンを押します。<br>動作テストが終わるまで、数十秒<br>お待ちください。                                                                                                    |
| 6                                                                                           | 動作テスト<br>ジ USB1 ○ ハードティスク1<br>録画<br>録画中の再生<br>録画中の早見早聞<br>のK                                                                                                    | この画面が表示されたら、動作テス<br>トは完了です。[終了] ボタンを押<br>します。<br>テスト内容と結果についての詳細は、レグザ<br>に付属のマニュアル「準備編」をお読みくだ<br>さい。                                                                                                    |
|                                                                                             | これでLaCieハードディスクに録画<br>以降はレグザに付属のマニ<br>お読みになり、録画をおこ                                                                                                    | 」する準備ができました。<br>ユアル 「操作編」 を<br>こないましょう。                                                                                                    |
| 本                                                                                           | 製品の取り外し                                                                                                    | ハードディスクの電源を入れたまま<br>操作を始めてください。                                                                                                    |
| ードデー                                                                                        |                                                                                                    |                                                                                                    |
| す。                                                                                          | イ人クを取り替えるときなと、本製品をレクサカ                                                                                                    | ら取り外す場合は、次の手順でおこない                                                                                                    |
| ਭ.                                                                                          | イスクを取り替えるときなど、本製品をレクサカ<br>本製品を取り外すときは、必ず以下の手<br>レグザ側で操作せずに取り外すと、デー                                                                                                    | ら取り外す場合は、次の手順でおこない<br>順でおこなってください。<br>タが破損する恐れがあります。                                                                                                    |
| <sup>д</sup> .                                                                              | イスクを取り替えるときなど、本製品をレクサカ<br>本製品を取り外すときは、必ず以下の手<br>レグザ側で操作せずに取り外すと、デー<br>「STEP3」の手順1 ~3 をお読みにな<br>定]メニューを表示します。                                                                                                    | から取り外す場合は、次の手順でおこない<br>順でおこなってください。<br>タが破損する恐れがあります。<br>の、レグザの [USBハードディスク設                                                                                                    |
| <sub>उ.</sub>                                                                               | ペノクを取り替えるときなど、本製品をレクサカ<br>本製品を取り外すときは、必す以下の手<br>レグザ側で操作せずに取り外すと、デー<br>[STEP3]の手順1~3 をお読みにな<br>定]メニューを表示します。           (STEP3]の手順1~3 をお読みにな<br>定]メニューを表示します。           (STEP3]の手順1~3 をお読みにな<br>定]メニューを表示します。           (STEP3]の手順1~3 をお読みにな<br>定]メニューを表示します。           (STEP3]の手順1~3 をお読みにな<br>定]メニューを表示します。           (STEP3]の手順1~3 をお読みにな<br>定]メニューを表示します。           (STEP3]の手順1~3 をお読みにな<br>定]メニューを表示します。           (STEP3]の手順1~3 をお読みにな<br>定]メニューを表示します。           (STEP3]の手順1~3 をお読みにな<br>(STEP3]の手順1~4 (STEP3)の<br>(STEP3]の手順1~4 (STEP3)の<br>(STEP3)の<br>(STEP3)<br>(STEP3)の<br>(STEP3)の<br>(STEP3)の<br>(STEP3)<br>(STEP3)の<br>(STEP3)<br>(STEP3)<br>(STEP3)<br>(STEP3)<br>(STEP3)<br>(STEP3)(STEP3)<br>(STEP3)<br>(STEP3)(STEP3)<br>(STEP3)(STEP3)<br>(STEP3)(STEP3)(STEP3)(STEP3)(STEP3)(STEP3)(STE | から取り外す場合は、次の手順でおこない<br>順でおこなってください。<br>タが破損する恐れがあります。<br>り、レグザの [USBハードディスク設<br>[機器の取りはずし] を選択して、<br>[決定] ボタンを押します。                                                                                                  |
| J<br>1<br>3                                                                                 | ペスクを取り替えるときなど、本製品をレクサカ<br>本製品を取り外すときは、必ず以下の手<br>レグザ側で操作せずに取り外すと、デー<br>「STEP3」の手順① ~ ③ をお読みにな<br>定] メニューを表示します。          「STEP3」の手順① ~ ④ をお読みにな<br>定] メニューを表示します。         「STEP3」の手順① ~ ④ をお読みにな<br>定] メニューを表示します。         「STEP3」の手順① ~ ④ をお読みにな<br>定] メニューを表示します。         「STEP3」の手順① ~ ④ をお読みにな<br>定] メニューを表示します。         「STEP3」の手順① ~ ④         「STEP3」の手順① ~ ④         「STEP3」の手順① ~ ④         「STEP3」の手順① ~ ④         「STEP3」の手順① ~ ④         「STEP3」の手順① ~ ④         「STEP3」の手順① ~ ④         「STEP3」の手順① ~ ④         「STEP3」の手順① ~ ④         「「STEP3」の手順① ~ ④         「「STEP3」の手順① ~ ④         「STEP3」の手順① ~ ④         「「STEP3」の「「「「「ないま」」」」         「「STEP3」の「「「「「」」」         「「「「」」」         「「「」」」         「「」」」         「「」」」         「」」」         「「」」」         「「」」」         「」」」         「「」」」         「」」」         「」」         「」」」         「」」」         「」」」         「」」」         「」」」         「」」」         「」」」         「」」」         「」」」         「」」」         「」」」         「」」」         「」                                                                                                    | から取り外す場合は、次の手順でおこない<br>順でおこなってください。<br>タが破損する恐れがあります。<br>り、レグザの [USBハードディスク設<br>[機器の取りはずし] を選択して、<br>[決定] ボタンを押します。<br>取り外したいハードディスクを選択<br>して、[決定] ボタンを押します。                                                         |
| <del>ہ</del> .<br>1<br>2<br>3                                                               | ペスクを取り替えるときなど、本製品をレクサカ<br>本製品を取り外すときは、必ず以下の手、<br>レグザ側で操作せずに取り外すと、デー<br>「STEP3」の手順① ~ ② をお読みにな<br>定] メニューを表示します。          「STEP3」の手順① ~ ③ をお読みにな<br>定] メニューを表示します。         「STEP3」の手順① ~ ③ をお読みにな<br>定] メニューを表示します。         「STEP3」の手順① ~ ③ をお読みにな<br>定] メニューを表示します。         「STEP3」の手順① ~ ③ をお読みにな<br>定] メニューを表示します。         「STEP3」の手順① ~ ③ たま読みにな<br>定] メニューを表示します。         「STEP3」の手順① ~ ④ たま読みにな<br>定] メニューを表示します。         「STEP3」の手順① ~ ④ たままの         ● 「「「「「「」」」」         ● 「「」」」         ● 「」」」         ● 「」」         ● 「」」         ● 「」」         ● 「」」         ● 「」」         ● 「」」         ● 「」」         ● 「」」         ● 「」」         ● 「」」         ● 「」」         ● 「」」         ● 「」」         ● 「」」         ● 「」」         ● 「」」         ● 「」」         ● 「」」         ● 「」」         ● 「」」         ● 「」」         ● 「」         ● 「」」         ● 「」」         ● 「」」         ● 「」」         ● 「」」         ● ● ● ● ● ● ● ● ● ● ● ● ● ● ● ● ● ● ●                                                                                                    | から取り外す場合は、次の手順でおこない<br>順でおこなってください。<br>タが破損する恐れがあります。<br>む、レグザの [USBハードディスク設<br>[機器の取りはずし] を選択して、<br>[決定] ボタンを押します。<br>・<br>[はい]を選択して、<br>[決定] ボタンを押します。                                                             |
| J<br>J<br>J<br>J<br>J<br>J<br>J<br>J<br>J<br>J<br>J<br>J<br>J<br>J<br>J<br>J<br>J<br>J<br>J | スクを取り替えるときなど、本製品をレクサカ     本製品を取り外すときは、必ず以下の手<br>レグザ側で操作せずに取り外すと、デー     「STEP3」の手順① ~③ をお読みにな<br>定] メニューを表示します。     「STEP3」の手順① ~④ をお読みにな<br>定] メニューを表示します。     「STEP3」の手順① ~④ をお読みにな<br>定] メニューを表示します。     「STEP3」の手順① ~④ をお読みにな<br>定] メニューを表示します。     「STEP3」の手順① ~④ をお読みにな<br>定] メニューを表示します。     「STEP3」の手順① ~④ をお読みにな<br>定] シニューを表示します。     「STEP3」の手順① ~④ をお読みにな<br>定] シニューを表示します。     「STEP3」の手順① ~④ をお読みにな<br>定] シニューを表示します。     「STEP3」の手順① ~④ をお読みにな<br>定] シニューを表示します。     「STEP3」の手順① ~④ をお読みにな<br>定] シニューを表示します。     「STEP3」の手順① ~④ をお読みにな<br>定」 シニューを表示します。     「STEP3」の手順① ~④ をお読みにな<br>定] シニューを表示します。     「STEP3」の手順① ~④ をお読みにな<br>定<br>の意味の取りはすし<br>登録をにしています。     「STEP3」の手順① ~④ をお読みにな<br>定」 シニューを表示します。     「STEP3」の手順① ~④ をお読みにな<br>定」 シニューを表示します。     「STEP3」の手順① ~④ をお読みにな<br>定」 シニューを表示します。     「STEP3」の手順① ~④ をお読みにな<br>「STEP3」の手順① ~④ をお読みにな<br>「STEP3」の手順① ~④ をお読みにな<br>「STEP3」の手順① ~④ をお読みにな<br>「STEP3」の手順① ~④ をお読みにな<br>「STEP3」の手順① ~④ をお読みにな<br>「STEP3」の手順① ~④ をお読みにな<br>「STEP3」の手順① ~● のまのまの<br>「STEP3」の手順① ~● のまのまの<br>「STEP3」の目前の<br>「STEP3」の目前のの<br>「STEP3」の目前の<br>「STEP3」の目前の<br>「STEP3」の目前のの<br>「STEP3」の目前のの<br>「STEP3」の目前のの<br>「STEP3」の目前の<br>「STEP3」の目前の<br>「STEP3」の目前の<br>「STEP3」の目前のの目前のの目前の<br>「STEP3」の目前の目前のの目前のの<br>「STEP3」の目前のの目前のの目前の<br>「STEP3」の目前のの目前のの目前のの目前のの目前のの目前のの目前のの目前のの目前のの目前                                                                                                    | から取り外す場合は、次の手順でおこない<br>「「でおこなってください。<br>タが破損する恐れがあります。<br>つ、レグザの [USBハードディスク設<br>【機器の取りはずし] を選択して、<br>[決定] ボタンを押します。<br>[はい] を選択して、<br>[決定] ボタンを押します。<br>この画面が表示されたら、本製品の<br>電源スイッチを "O" 側に倒して電源<br>を切り、レグザから取り外します。 |

# パソコンでの利用について

「アクオス」で本製品を初期化すると、アクオス専用の形式でフォーマットされます。 いったんアクオスで初期化した本製品をパソコンで使用するには、パソコンで再フォーマット する必要があります。

#### ■ Windows 7/Vista の場合

コントロールパネルの [ディスクの管理] 画面を表示した状態で本製品を接続します。 表示された 「未割り当て」 の領域を右クリックし、形式を選択してフォーマットします。 詳細はWindowsのオンラインヘルプをお読みください。

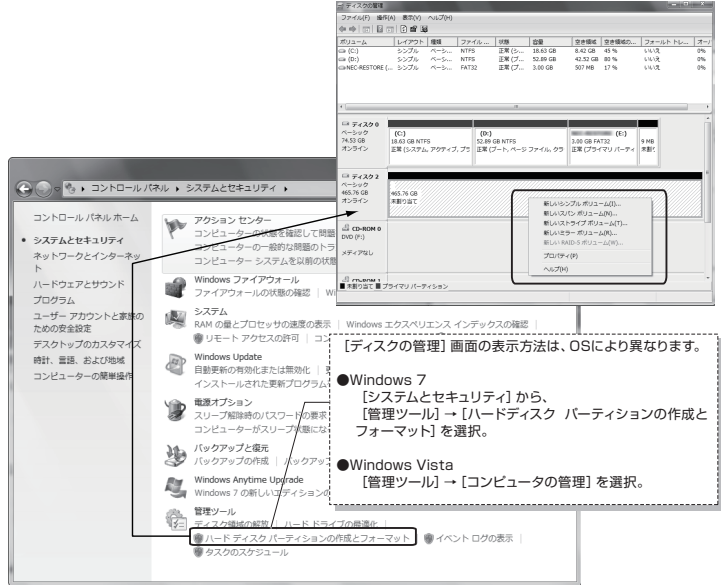

#### ■ Windows XP の場合

Windows XPでのフォーマットは、専用ソフト (フォーマッタ) でおこないます。 専用フォーマッタは、以下のURLからダウンロードしてください。

http://www.lacie.jp/download/fmt32/

### ■Macintosh の場合

本製品のドライブを選択し、 [パーティション] タブを選択するとフォーマット画面が表示されます。 ハードディスクを接続したあと、 [アブリケーション] → [ユーティリティ] → [ディスクユーティリティ] を選択して [ディスクユーティリティ] を起動します。 そのあと、 フォーマットを実行してください。

詳細はご使用のMac OS のオンラインヘルプや説明書をお読みください。

## レグザに表示される「録画可能時間」について

録画 / 再生時にレグザに表示される「録画可能時間」は、BSデジタル放送を録画した場合のおおよその時間です。録画時間は目安であり、放送時のレートやレグザの画質モードにより、異なります。

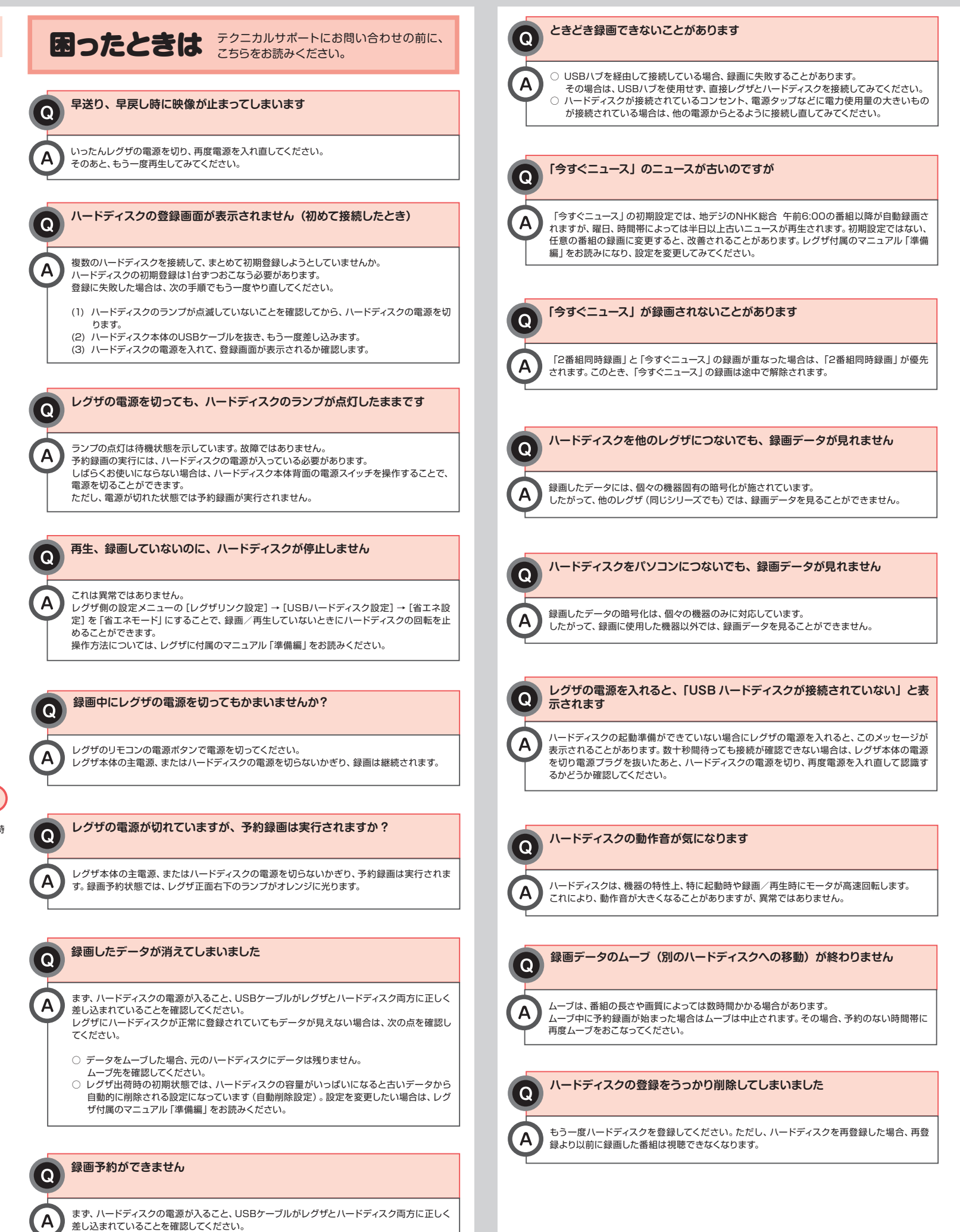

また、録画したデータがハードディスクいっぱいになると予約できなくなります。不要なデータ

を削除してから再度予約を試みてください。

開発元 LaCie S.A./発売元 エレコム株式会社 かんたん接続ガイド「LaCie/\ードディスクを東芝REGZAにつないで使う」 (LCH-DB \*TUTV用) 2010年11月 第2版 **ELE**I

本書の内容の一部または全部を無断で複製/転載することを禁止させていただきます。 本書の内容に関しては万全を期しておりますが、万一ご不審な点かございましたら、販売店までご連絡願います。 本製品の仕様および外観は、製品の改良のため予告なしに変更する場合があります。 実行した結果の影響につきましては、上記の理由にかかわらず責任を負いかねますので、ご了承ください。 本製品のうち、戦略徴責または役割に該当するものの輸出にあたっては、外海法に基づく輸出または役割取引許可が必要です。 レグザ、FRECALは株式会社研究です。 その他本書に掲載されている商品名/社名などは、一般に商標ならびに登録商標です。

© 2010 ELECOM CO.,LTD. All rights rese

715274JE 101110